# ACID Pro 11 共通

本スタートガイドは、「ACID Pro 11」 「ACID Pro 11 Suite」共通です。

| <u>1</u>    | インス     | <u> </u> | ル     | 前に    | :<br>ت | 確    | 認   | <   | だ   | さ | l | ١ | • | • | • | • |   | • | • | 01   |
|-------------|---------|----------|-------|-------|--------|------|-----|-----|-----|---|---|---|---|---|---|---|---|---|---|------|
| 2.7         | 本製品     | を使       | え     | 35    | う      | に    | す   | る   |     | • | • | • | • | • | • | • |   | • | • | 01   |
|             |         | Pro 11   | 101   | シフ    | ペト-    | _ J  | L   | •   | ••• | • | • | • | • | • | • | • | • | • | • | • 01 |
|             | Analog  | ue M     | odel  | ling  | Suit   | e I  | Plu | s · | • • | • | • | • | • | • | • | • | • | • | • | • 05 |
|             | Celem   | ony N    | leloc | lyne  | 5 E    | SS   | ent | ial | •   | • | • | • | • | • | • | • | • | • | • | • 06 |
|             | coreFX  | Suit     | e•    | • •   | • •    | •    | •   | •   | • • | • | • | • | • | • | • | • | • | • | • | • 08 |
|             | colorF) | ( Suit   | te(Sı | uite  | りみ)    | )    | •   | •   | ••• | • | • | • | • | • | • | • | • | • | • | • 11 |
|             | essenti | alFX     | Suit  | e•    | • •    | •    | •   | •   | ••• | • | • | • | • | • | • | • | • | • | • | · 13 |
|             | iZotope | e Ozo    | one 9 | ) Ele | mer    | nts  | •   | •   | ••• | • | • | • | • | • | • | • |   | • | • | · 15 |
|             | Indepe  | nden     | ce P  | ro •  | • •    | •    | •   | •   | ••• | • | • | • | • | • | • | • |   | • | • | · 17 |
|             | Vandal  | • •      | • •   | • •   | • •    | •    | •   |     |     | • | • |   | • | • | • | • |   | • | • | · 19 |
|             | VariVe  | rb II    | • •   | • •   | • •    |      | •   | •   |     | • | • | • | • | • | • | • |   | • | • | · 20 |
|             | Vintage | e Effe   | ects  | Suite | e(Su   | iite | の   | み)  | •   | • |   | • | • |   | • | • |   | • |   | · 21 |
|             | Brainw  | orx E    | Bund  | le •  | • •    | •    |     | • • |     |   |   |   | • |   |   | • |   | • |   | • 22 |
| 3.ł         | 操作方     | 法に       | う     | いて    | 知      | 6)   | た   | い   | 時   | は |   | • | • | • | • | • |   | • | • | 26   |
| 4.7         | 本製品     | を使       | われ    | なく    | な      | っ    | た   | 時   | は   |   | • | • | • | • | • | • |   | • | • | 26   |
| <b>5.</b> ‡ | 製品を     | 使っ       | て     | いて    | 困      | っ    | た   | 時   | は   |   | • | • | • | • | • | • |   | • | • | 27   |

# インストール前に ご確認ください

●アプリケーションのインストールを行 なうと、以下のような「ユーザーアカ ウント制御」画面が表示されます。動 作上問題ありませんので、[続行]

(あるいは[許可]、[はい])をク リックして、インストールを行なって ください(標準ユーザーでインストー ルする場合は、管理者ユーザーのパス ワードを入力する必要があります)。

| ューザー アカウント制度<br>このアプリがデバイスに変更を加えることを許可します<br>か? | × |
|-------------------------------------------------|---|
|                                                 |   |
| du uux                                          |   |

#### ●本スタートガイドは予告なく改訂され る場合があります。最新版はお持ちの 製品一覧ページをご覧ください。

# 2 本製品を使えるようにする

本製品を使用するには、以下の2つの作 業が必要です。

- 1) ACIDPro11のインストール
- インターネットによるシリアル番号登録(必須)
- 3)プラグイン(任意)

手順の詳細は以下の通りです。

1) ACID Pro 11のインストール

- ダウンロード後に解凍してできたフォルダ内の「インストールする(exe)」をダブルクリックします。
- 2.ソースネクストアップデートがインストー ルされた後、 [ACID Pro 11(Suite)] をクリ ックします。

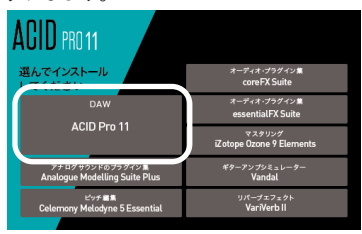

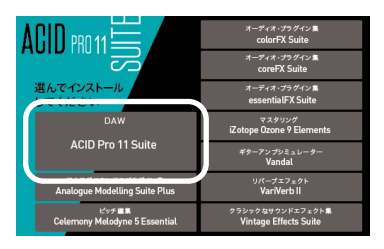

※ソースネクストアップデートとは、ご 使用中のソースネクスト製品にバージ ョンアップやアップデートがあった場 合などに、お知らせするプログラムで す。 3.以下の画面が表示されますので、[次へ] をクリックします。

403 № 11 АСП Риз II 1/2/А-- № суб-РАДСЕ 2 Were II 1/2/А-- № суб-РАДСЕ 2 (2019-) 1/2/А-2010

4.以下の画面が表示されますので、内容をお 読みの上、同意の場合は[ソフトウェア使 用許諾契約書およびプライバシーポリシー の内容に同意する]にチェックを入れて、 [次へ]をクリックします。

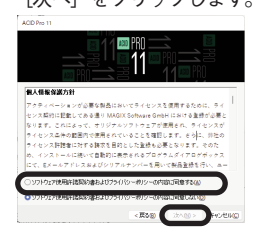

5以下の画面が表示されますので、[デスク トップアイコンの追加] にチェックを入れ てから[インストール] をクリックしま す。

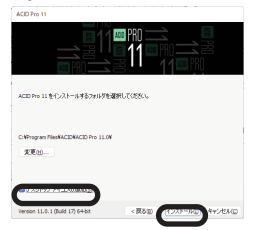

6.以下の画面が表示されますので、「完了」 をクリックします。

2

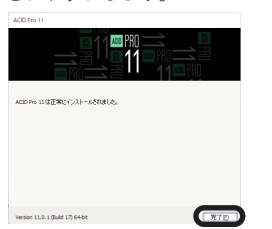

「2) インターネットによるシリアル番号登録(必須)」にお進みください。

- インターネットによるシリアル番号登録(必須)
- 1.デスクトップ上の本製品のアイコンをダブ ルクリックします。

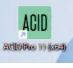

2以下の画面が表示されますので、 [シリア ルナンバーを入力]をクリックします。

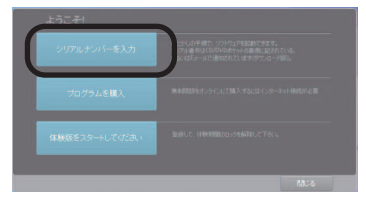

3以下の画面が表示されますので、[シリア ルナンバー]とメールアドレスを入力して から[オンラインにて登録/アクティベー ション]をクリックします。

| シリアルナンパー:<br>ハイン490-03 / かよくの3000<br>Eメールアドレス:<br>メオトム3750年2月 |                    |
|---------------------------------------------------------------|--------------------|
|                                                               | オンラインにて登録パクライベーション |
|                                                               |                    |

- ※シリアルナンバーは購入時にお送りしたメール「件名: [ソースネクスト・ eSHOP]ご注文ありがとうございます」に記載されている、32桁のP3で始まるキーです。また、お持ちの製品一覧ページでも「シリアル番号の確認」から確認できます。
- ※メールアドレスが間違っていると、インストールを完了できなくなりますので、正しいメールアドレスであることを確認し、正確に入力してください。

3

4以下の画面が表示されますので、 [まだ MAGIXのログインデータが無いので、申し 込みします]を選択し、「次へ」をクリッ クします。

ここで入れる電子メールアドレスは、 前記の手順で登録したアドレスを入れて ください。別のアドレスを入れると、使 用できなくなる場合があります。

| NI 有功化、生统                                                                                                   |                                                                                          |        |
|----------------------------------------------------------------------------------------------------|------------------------------------------------------------------------------------------|--------|
| MAGIX                                                                                                    | Service Center                                                                           |        |
| a Masmara                                                                                                   |                                                                                          |        |
| HAGINGMANN                                                                                                  |                                                                                          |        |
|                                                                                                    |                                                                                          |        |
| COSICT. NOGOZMANO                                                                                           | tのMAGENの制品を整備できます:                                                                       |        |
| ACID Pro 11                                                                                                 | 1000000000000000000000000000000000000                                                    |        |
| 25517, NEBNZHROS<br>ACID Pro 11                                                                             | сонцоннаежитер;;<br>;                                                                    |        |
| 255ET. NEWACHRON<br>ACID Pro 11<br>• JENAGIX007 (2)<br>• J (EMAGIX007 (2)                                   | 1044402004886524(73)5:<br>7-29421-07. ФСЙАСЛЯ.<br>070507468881. СТ. 25.                  |        |
| 25517. 808324803<br>ACD Pro 11<br>• 2ENAGIX607-07<br>• 7 0%A '08/32/82050L                                  | noHLQLWが最高を変化できます:<br>データが411-0 で、参し込みします。<br>ップカウンクを後期しています。<br>て、前行していたみい。             |        |
| 26517.805024803<br>ACID Pro 11<br>• #ENAGIX00747<br>• \$TEMAGIX00747<br>707847085292000                     | алиодиянаятая гез Г:<br>7-994110 г. Ф.(J.B.L.F.)<br>97757-488411 (112 F.<br>1. ВПЕТСЯД). | (      |
| CHELT, REMOVENED<br>ACID Pro 11<br>LEMAGIXED? Cr<br>TEMAGIXED? Cr<br>TEMAGIXED? Cr<br>TO TRA TO ESCROUGH    | анициянаяци тал Г<br>7-9941-0 т. Ф.Шаллят.<br>97995/46881.0125.<br>т. ШПСТОЛА.           | (@ X^  |
| CHEICT, HENNICHROS<br>ACID Pro 11<br>EMAGIXED7 Cr<br>TEMAGIXED7 Cr<br>TEMAGIXED7 Cr<br>TO TRA TOETS HOUSE   |                                                                                          |        |
| 255127, 8884/24862<br>ACD Po 11<br># 2EHAGIX6074/<br># TEHAGIX6074/<br># TEHAGIX6074/<br># TO 35 1085282000 | สดมอยู่เหตุสุรฐา (* 37 )<br>                                                             | () R/1 |

- ※すでにMAGIXのとグインアカウントを お持ちの場合は、[すでにMAGIXのロ グインアカウントを所持しています] を選択し、メールアドレスとパスワー ドを入力し、[次へ]をクリックしま す。
- 5以下の画面が表示されますので、\*印のつい ている各項目を入力してから[登録完了] をクリックします。

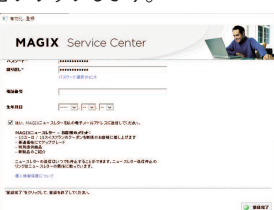

- ※登録する前に電子メールアドレスな ど、入力した内容に誤りが無いかご確 認ください。
- ※パスワードは数字、記号を含める必要 があります。

#### 6.以下の画面が表示されますので、「OK」 をクリックします。

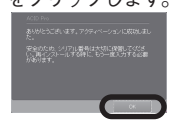

## 初回起動時の画面について

初回起動時に以下の画面が表示された 場合は、チェックを入れて [はい] を クリックしてください。

# 3)プラグイン(任意) ■Analogue Modelling Suite Plus のインストール

- 1.ダウンロード後に解凍してできたフォルダ 内の「インストールする(exe)」をダブルク リックします。
- 2.以下の画面が表示されますので、

[Analogue Modelling Suite Plus] をクリッ クします。

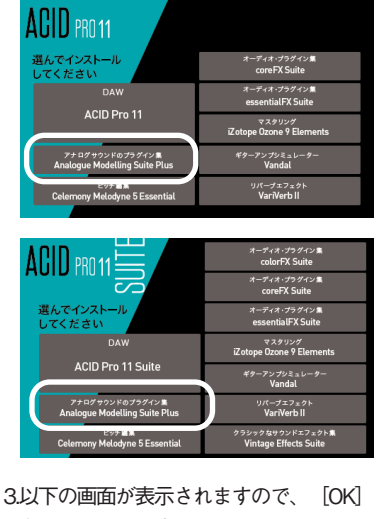

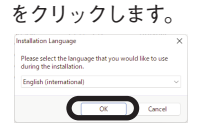

4.以下の画面が表示されますので、 [Next] をクリックします。

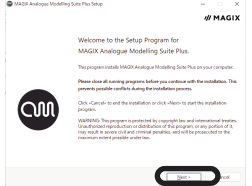

5以下の画面が表示されますので、[laccept the licensing terms and conditions] にチェッ クを入れて [Next] をクリックします。

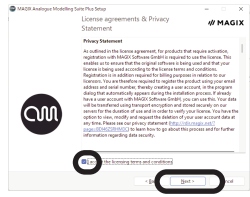

6以下の画面が表示されますので、通常はそ のまま [Next] をクリックします。

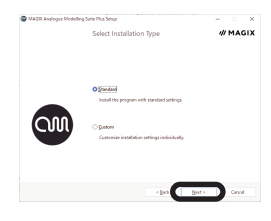

7以下の画面が表示されますので、[Install] をクリックします。

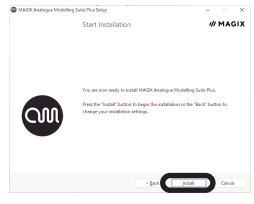

8以下の画面が表示されますので、 [Finish] をクリックします。

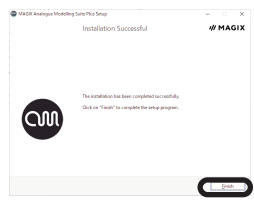

# ■Celemony Melodyne 5 Essen tialのインストール

- 1.ダウンロード後に解凍してできたフォルダ 内の「インストールする(exe)」をダブルク リックします。
- 2.以下の画面が表示されますので、

[Celemony Melodyne 5 Essential] をクリッ クします。

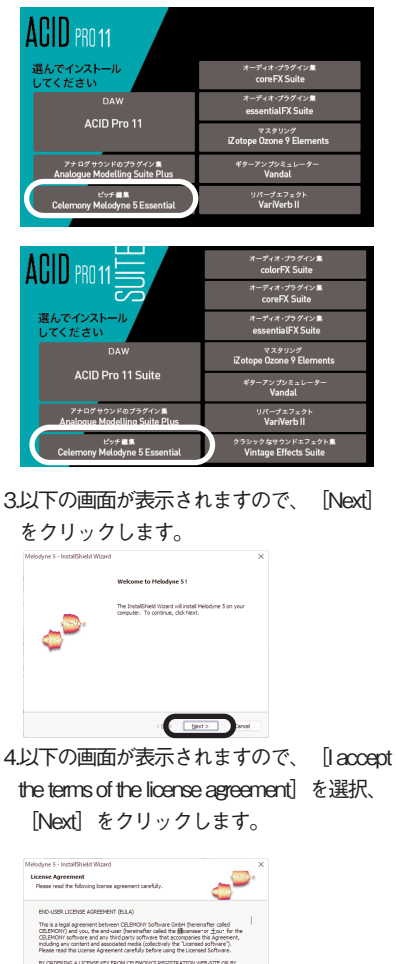

Cancel

6

5.以下の画面が表示されますので、 [Install]

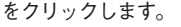

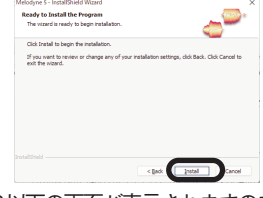

6.以下の画面が表示されますので、

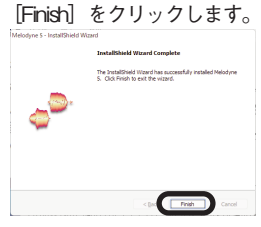

 7.スタートメニューから「Melodyne 5」を起 動し、 [アクティベート] をクリックしま す。

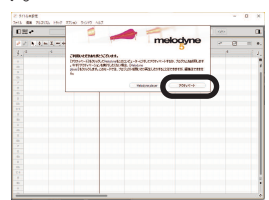

8.Webブラウザが起動するので、 [シリアル ナンバーを入力] 項にある [送信] をクリ ックします。

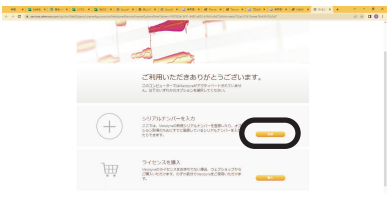

9.シリアルナンバーを入力し、 [続行] をク リックします。

-----

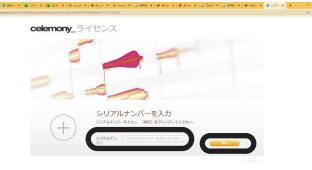

- ※シリアルナンバーは購入時にお送りし たメール「件名: [ソースネクスト・ eSHOP]ご注文ありがとうございま す」に記載されている、20桁のキーで す。また、お持ちの製品一覧ページで も「シリアル番号の確認」から確認で きます。
- 「10.「1」のついた項目をすべて入力し、ニュ ースレターオプションからいずれかを選 択し、「Save」をクリックします。

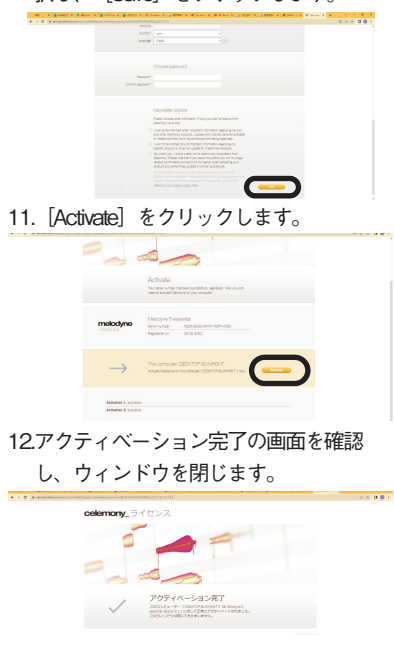

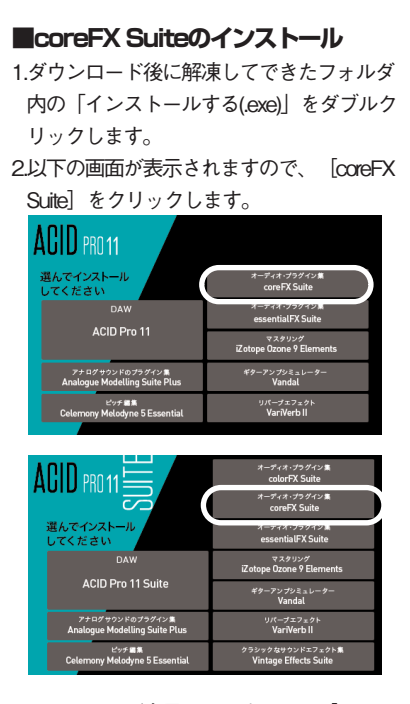

3以下の画面が表示されますので、[ライセ ンス契約および個人情報保護方針]をご確 認のうえで[同意してインストールする] をクリックします。

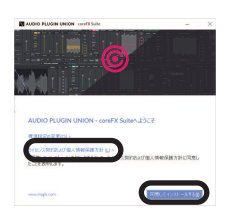

4.以下の画面が表示されますので、 [終了]

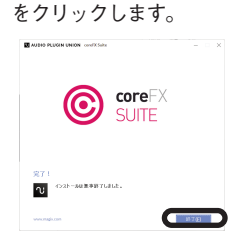

 「Acid Pro 11(Suite)」を起動後、任意の音 楽ファイルを読み込みます。

6.読み込んだ音楽ファイルのトラック内の

- [トラックFX]をクリックします。
   == ALD PT0
  アイルワ 単単(0) 株入(0) アール(1) オブッシ(0) ヘルブ(H)
   ■ □ ○ ■ □ ○ ● ○ ● ○ ● ○ ● ○ ● ○ ● ○ ● ○ ● ○ ● ○ ● ○ ● ○ ● ○ ● ○ ● ○ ● ○ ● ○ ● ○ ● ○ ● ○ ● ○ ● ○ ● ○ ● ○ ● ○ ● ○ ● ○ ● ○ ○ ● ○ ○ ● ○ ○ ● ○ ○ ● ○ ○ ● ○ ○ ● ○ ○ ● ○ ○ ● ○ ○ ● ○ ○ ● ○ ○ ● ○ ○ ● ○ ○ ● ● ○ ○ ○ ● ○ ○ ○ ○ ○ ● ○ ○
- 7以下の画面が表示されますので、右上の 「チェーンの編集」」をクリックします。

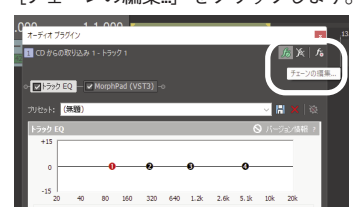

8以下の画面が表示されますので、[オーディオFX] > [すべて] > [coreFX
 Compressor]を選択し、[追加]をクリックした後に、[OK]をクリックします。

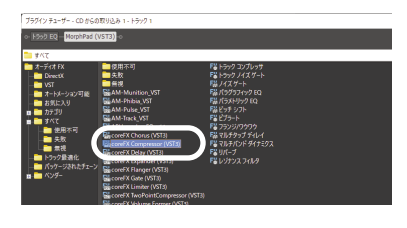

9以下の画面が表示されますので、[今すぐ アクティベートする]をクリックします。

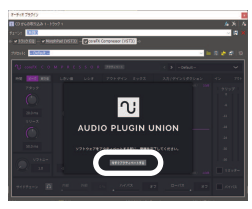

10以下の画面が表示されますので、 [シリ アルナンバーを入力する] をクリックし ます。

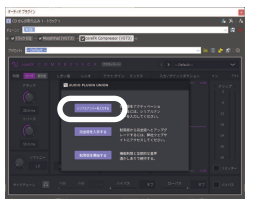

11」以下の画面が表示されますので、 [coreFX Suite]をクリックします。

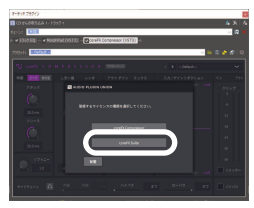

12以下の画面が表示されますので、[シリ アルナンバー]とメールアドレスを入力 してから[オンラインでアクティベー ト&登録]をクリックします。

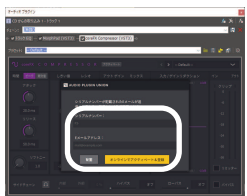

※シリアルナンバーは購入時にお送りし たメール「件名: [ソースネクスト・

9

eSHOP] ご注文ありがとうございま す」に記載されている、32桁のP3で始 まるキーです。また、お持ちの製品一 覧ページでも「シリアル番号の確認」 から確認できます。

※メールアドレスが間違っていると、イ ンストールを完了できなくなりますの で、正しいメールアドレスであること を確認し、正確に入力してください。

13以下の画面が表示されますので、 [続 行] をクリックします。

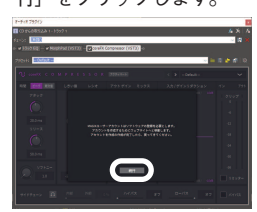

14.以下の画面が表示されますので、 [まだ MAGIXのログインデータが無いので、申 し込みします] を選択し、「次へ」をク リックします。

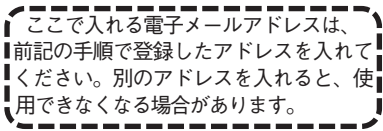

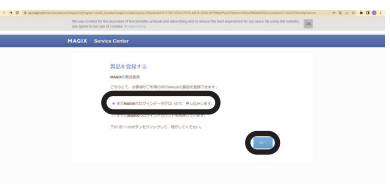

※すでにMAGIXのとグインアカウントを お持ちの場合は、「すでにMAGIXのロ グインアカウントを所持しています」 を選択し、メールアドレスとパスワー ドを入力し、「次へ」をクリックしま す。 15以下の画面が表示されますので、\*印のつ いている各項目を入力してから「登録完 了」をクリックします。

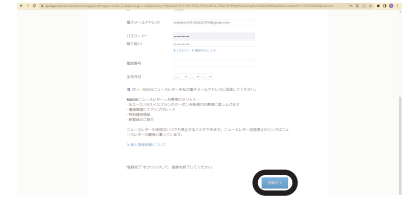

※登録する前に電子メールアドレスな

ど、入力した内容に誤りが無いかご確認ください。

※パスワードは数字、記号を含める必要 があります。

16以下の画面が表示されますので、「core FX Suite」の画面に戻り [続行] をクリッ クします。

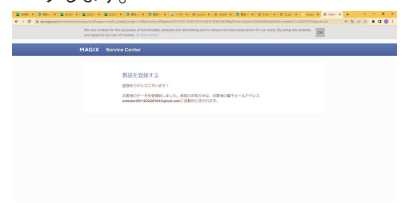

# ■colorFX Suiteのインストール

- ※「colorFX Suite」は「ACID Pro 11 Suite」 にのみ付属しています。
- ダウンロード後に解凍してできたフォルダ 内の「インストールする(exe)」をダブルク リックします。
- 2以下の画面が表示されますので、 [colorFX Suite] をクリックします。

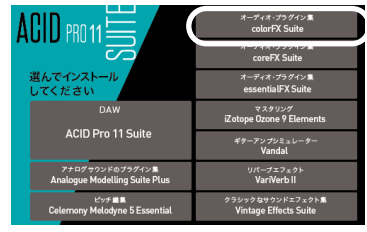

3以下の画面が表示されますので、[ライセ ンス契約および個人情報保護方針]をご確 認のうえで[同意してインストールする] をクリックします。

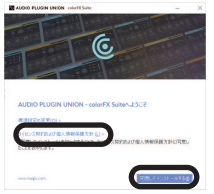

4.以下の画面が表示されますので、 [終了] をクリックします。

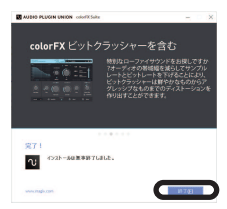

5. [Acid Pro 11 Suite] を起動後、任意の音楽 ファイルを読み込みます。 6.読み込んだ音楽ファイルのトラック内の

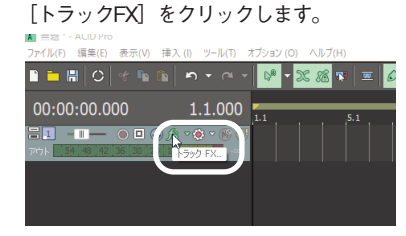

7.以下の画面が表示されますので、右上の 「チェーンの編集」〕をクリックします。

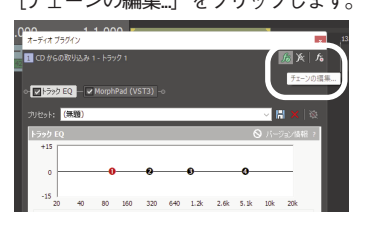

8以下の画面が表示されますので、 [オーデ ィオFX] > [すべて] > [colorFX Bitorusher(VST3)] を選択し、 [追加] をク リックした後に、 [OK] をクリックしま す。

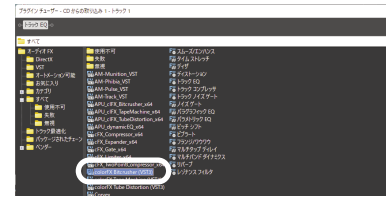

9.以下の画面が表示されますので、 [今すぐ アクティベートする] をクリックします。

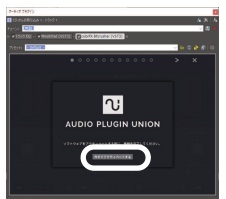

10以下の画面が表示されますので、 [シリ アルナンバーを入力する] をクリックし ます。

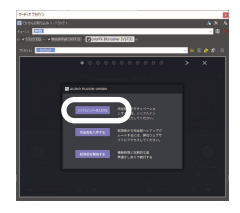

11」以下の画面が表示されますので、 [colorFX Suite]をクリックします。

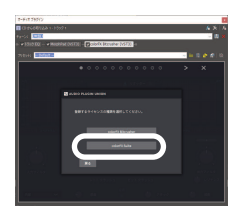

12以下の画面が表示されますので、[シリ アルナンバー]とメールアドレスを入力 してから[オンラインでアクティベー ト&登録]をクリックします。

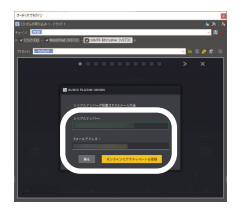

※シリアルナンバーは購入時にお送りし たメール「件名: [ソースネクスト・ eSHOP]ご注文ありがとうございま す」に記載されている、32桁のP3で始 まるキーです。また、お持ちの製品一 覧ページでも「シリアル番号の確認」 から確認できます。

※メールアドレスが間違っていると、イ ンストールを完了できなくなりますの で、正しいメールアドレスであること

12

を確認し、正確に入力してください。 13以下の画面が表示されますので、 [続 行] をクリックします。

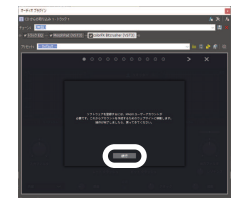

14.以下の画面が表示されますので、P9手順 14以降と同様に操作します。

| The same and<br>price approxi- | ones to the publicles of functionally, and pair and advecting and to ensure the best experience for our sees. By using the redshift, is our use of Context, 3 Statisticov | 06 |
|--------------------------------|----------------------------------------------------------------------------------------------------|----|
| HAGIX                          | Service Center                                                                                                    |    |
|                                | NO - DO                                                                                                    |    |
|                                | Natry 1 6                                                                                                    |    |
|                                | Chict. aRet/ChichemontMatheter:                                                                                                    |    |
|                                | * #2MM#002457-959.405. #L25L#T.                                                                                                    |    |
|                                | C P COMMENCE CO 7000 F DIRECTORY                                                                                                    |    |
|                                | 予約時の目的にものいったい、細胞してく目的に                                                                                                    |    |
|                                |                                                                                                    |    |
|                                |                                                                                                    |    |
|                                |                                                                                                    |    |

※すでにMAGIXのとグインアカウントを お持ちの場合は、 [すでにMAGIXのロ グインアカウントを所持しています] を選択し、メールアドレスとパスワー ドを入力し、 [次へ] をクリックしま す。

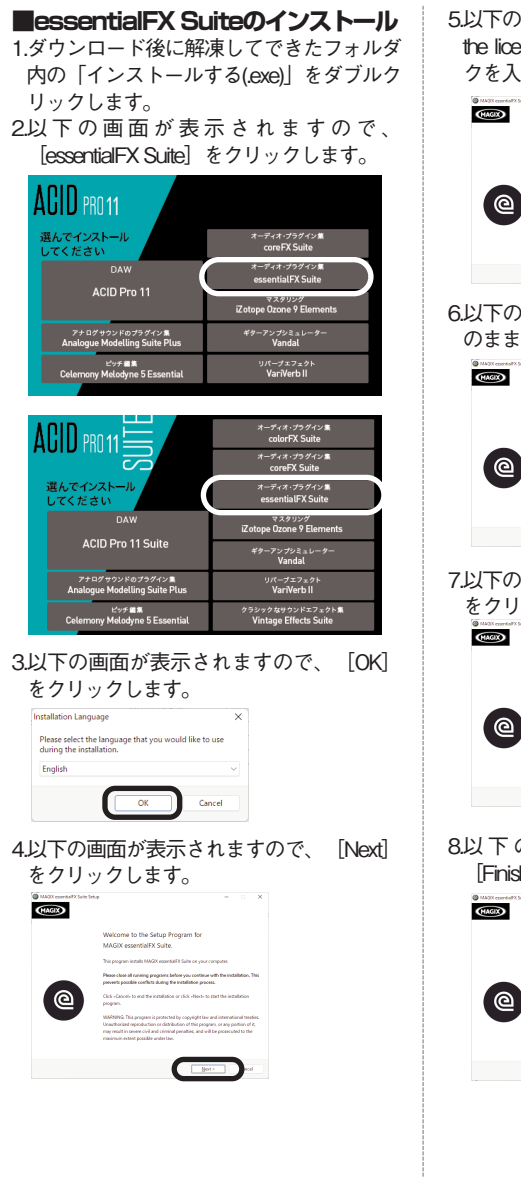

5.以下の画面が表示されますので、 [laccept the licensing terms and conditions] にチェックを入れて [Next] をクリックします。

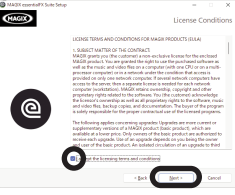

6.以下の画面が表示されますので、通常はそ のまま [Next] をクリックします。

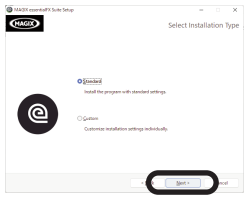

7.以下の画面が表示されますので、 [Install] をクリックします。

| MAGX counted?X Suite Setup | >                                                                                                    |
|----------------------------|----------------------------------------------------------------------------------------------------|
| @                          | You we near weaky to instite MACE associated Solar.<br>Near two "Solar" before the basis has a subdivise or the "Back" basis to<br>change pour excitations interge. |
|                            | · · · · · · · · · · · · · · · · · · ·                                                                                                    |

8以下の画面が表示されますので、 [Finish]をクリックします。

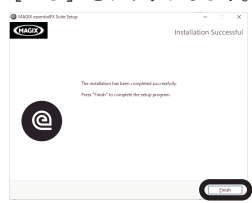

- 9. 「Acid Pro 11(Suite)」を起動後、任意の音 楽ファイルを読み込みます。
- 10.読み込んだ音楽ファイルのトラック内の [トラックFX]をクリックします。

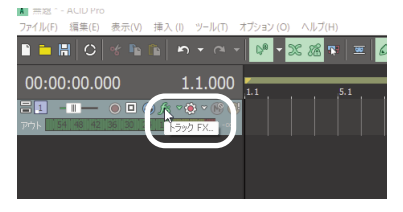

11.以下の画面が表示されますので、右上の 「チェーンの編集...」をクリックします。

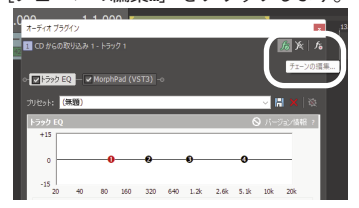

12以下の画面が表示されますので、【オーディオFX】>【すべて】> [eFX\_ChorusFlanger\_VST】を選択し、 [追加]をクリックした後に、【OK】を クリックします。

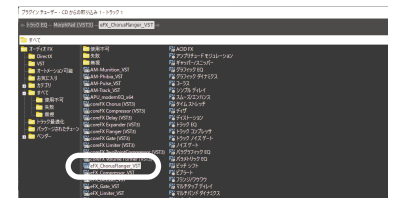

13以下の画面が表示されますので、[シリ アルナンバーを入力]をクリックしま す。

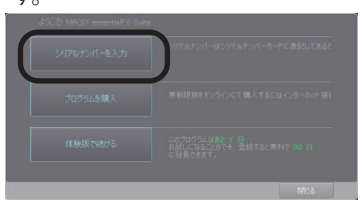

14

14以下の画面が表示されますので、[シリ アルナンバー]とメールアドレスを入力 してから[オンラインにて登録/アクティ ベーション]をクリックします。

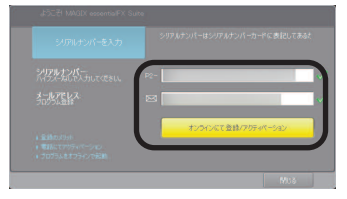

- ※シリアルナンバーは購入時にお送りしたメール「件名: [ソースネクスト・ eSHOP]ご注文ありがとうございます」に記載されている、32桁のP2で始まるキーです。また、お持ちの製品一覧ページでも「シリアル番号の確認」から確認できます。
- ※メールアドレスが間違っていると、インストールを完了できなくなりますので、正しいメールアドレスであることを確認し、正確に入力してください。
- 15以下の画面が表示されますので、P3手順 4以降と同様に操作します。

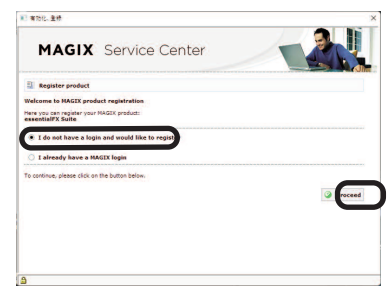

※すでにMAGIXのグインアカウントをお 持ちの場合は、[I already have a MAGIX login]を選択し、メールアドレ スとパスワードを入力し、「Proceed」 をクリックします。

# ■iZotope Ozone 9 Elements のインストール

- ダウンロード後に解凍してできたフォルダ 内の「インストールする(exe)」をダブルク リックします。
- 2.以下の画面が表示されますので、 [iZotope Ozone 9 Elements] をクリックします。

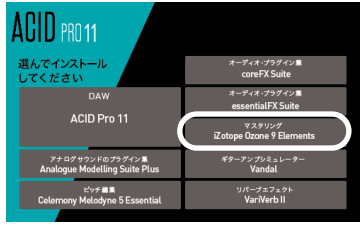

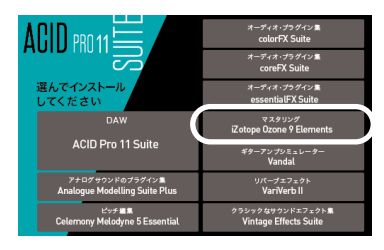

3.以下の画面が表示されますので、 [Next] をクリックします。

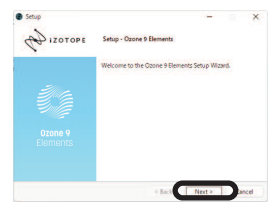

4.以下の画面が表示されますので、 [laccept the agreement] にチェックをつけて、 [Next] をクリックします。

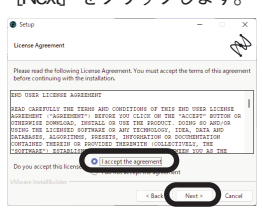

5.以下の画面が表示されますので、 [Easy Install] を選択して、 [Next] をクリックし ます。

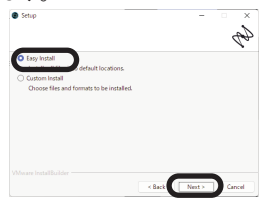

6.以下の画面が表示されますので、 [Next] をクリックします。

| Setup                                    |                        | -           | • •   |
|------------------------------------------|------------------------|-------------|-------|
| Ready To Install                         |                        |             | C.    |
| Setup is now ready to begin installing O | zone 9 Elements on you | r computer. |       |
|                                          |                        |             |       |
|                                          |                        |             |       |
|                                          |                        |             |       |
|                                          |                        |             |       |
|                                          |                        |             |       |
|                                          | < Back                 | Next >      | ancel |

7以下の画面が表示されますので、 [Finish]をクリックします。

| Setup<br>DIZOTOPE   | - × Completing the Ozone 9 Elements Setup Wizard                                                                                                    |
|---------------------|----------------------------------------------------------------------------------------------------|
| Ozone 9<br>Elements | Thanks for uping Observe & Bennend<br>If you have any uperformed or commonst planes with the<br>marganet section of our website (server, lastopa.com).<br>- The Workpe Team |
|                     | < Back Finish and                                                                                                    |

- 8. 「Acid Pro 11(Suite)」を起動後、任意の音 楽ファイルを読み込みます。
- 9読み込んだ音楽ファイルのトラック内の [トラックFX]をクリックします。

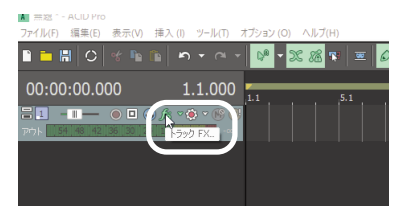

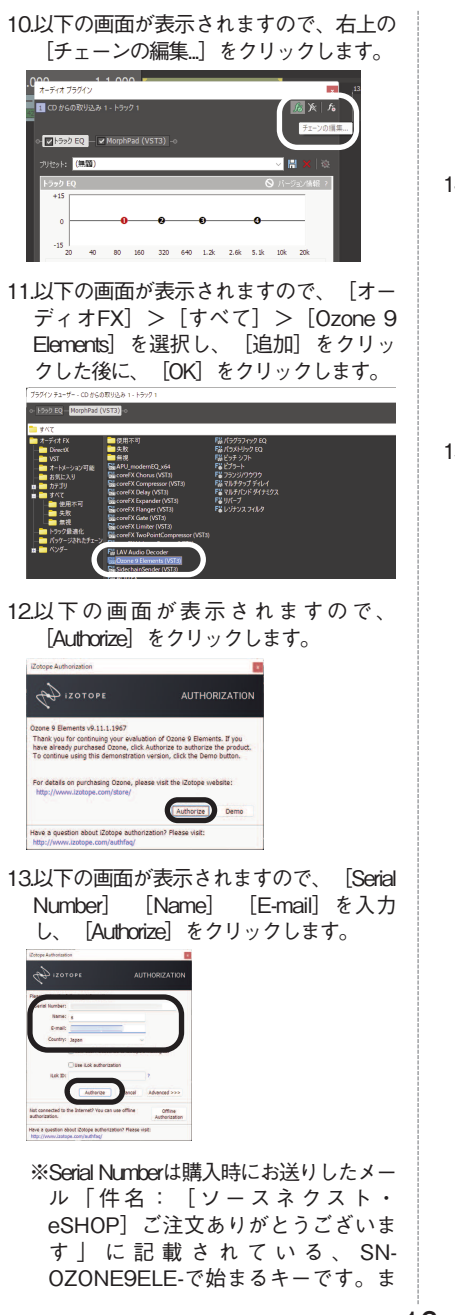

た、お持ちの製品一覧ページでも「シ リアル番号の確認」から確認できま す。

※登録する前に電子メールアドレス等、 入力した内容に誤りがないかご確認く ださい。

14.以下の画面が表示されますので、 [Submit]をクリックします。

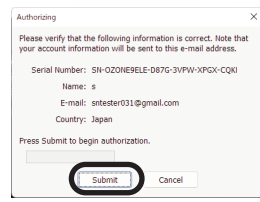

15.以下の画面が表示されますので、 [Finish]をクリックします。

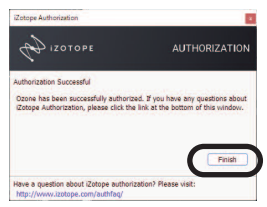

- [Independence Pro Stan dard] [Independence Pro Plus Library] [Independence Pro Premium Library] のインス トール
- 1.ACID Pro 11 (Suite)を起動し、 [ヘルプ] メ ニューを選択後、 [インストゥルメントと ループコレクションをダウンロードする] をクリックします。

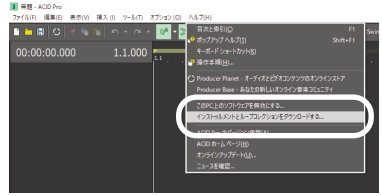

- 2以下の画面が表示されますので、
  - 「Independence Pro Standard」とACID Pro11では「Independence Pro Plus Library」、ACID Pro 11 Suiteでは「Independence Pro Premium Library」にチェックが入 っているのを確認して[続行]をクリック します。

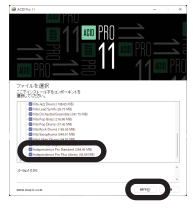

3以下の画面が表示されますので、[Online Install]をクリックします。

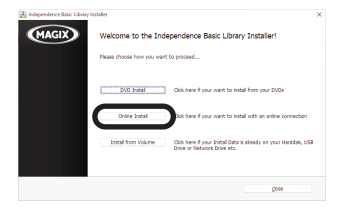

4.以下の画面が表示されますので、 [Install] をクリックします。

| Competence set. Com | 1 HE LEWIS                                                       |        |
|---------------------|------------------------------------------------------------------|--------|
| MAGIX               | Select the location                                              |        |
|                     | Please select the location where you want to instal the library  |        |
|                     | CVProgram Nes (x86)/MAGD0/Independence Librarie/Vindependence Ba | laic . |
|                     | Choose                                                           |        |
|                     | petal                                                            |        |
|                     |                                                                  |        |
|                     |                                                                  |        |
|                     | Total space required: 12.3 GB                                    |        |
|                     |                                                                  |        |

5.以下の画面が表示されますので、[OK] をクリックします。

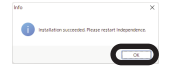

6.以下の画面が表示されいるので、 [close] をクリックします。

| 🛃 Independence Basic Library In | utaler X               |  |
|---------------------------------|------------------------|--|
| MAGIX                           | Installation Finished! |  |
|                                 | Instalution succeeded. |  |
|                                 |                        |  |
|                                 |                        |  |
|                                 |                        |  |
|                                 |                        |  |
|                                 |                        |  |
|                                 |                        |  |
|                                 |                        |  |

7.デスクトップより、「Independence」を起動して表示された以下の画面で、 [Activate]をクリックします。

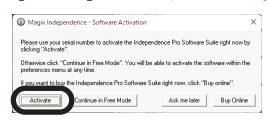

8.シリアルナンバーとメールアドレスを入力 し[オンラインにてすぐに登録]をクリッ クします。

| シリアルナンバー:<br>いついねいきふれにであい。 | •            |
|----------------------------|--------------|
| ES ールアドレス:<br>272-5:775安山市 | E4           |
|                            | オンラインにてすぐに登録 |
|                            |              |

※シリアルナンバーは購入時にお送りし たメール「件名: [ソースネクスト・ eSHOP]ご注文ありがとうございま す」に記載されている、32桁のP2で始

まるキーです。また、お持ちの製品一 覧ページでも「シリアル番号の確認」 から確認できます。

- ※メールアドレスが間違っていると、イ ンストールを完了できなくなりますの で、正しいメールアドレスであること を確認し、正確に入力してください。
- 9.以下の画面が表示されますので、P3手順4 以降と同様に操作します。

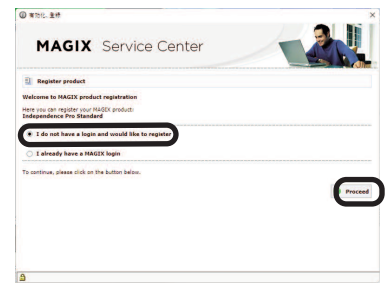

※すでにMAGIXのとグインアカウントを お持ちの場合は、[I already have a MAGIX login]を選択し、メールアドレ スとパスワードを入力し、「Proceed」 をクリックします。

# ■Vandalのインストール

- ダウンロード後に解凍してできたフォルダ内の「インストールする(exe)」をダブルクリックします。
- 2以下の画面が表示されますので、 [Vanda] をクリックします。

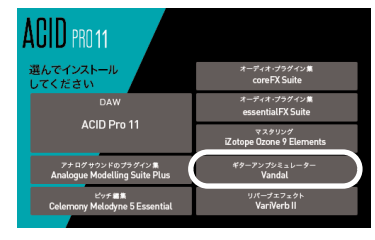

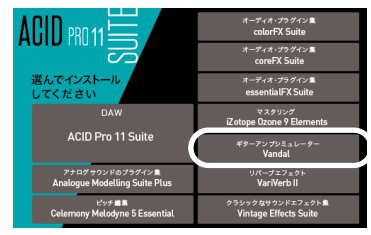

3.以下の画面が表示されますので、[OK] をクリックします。

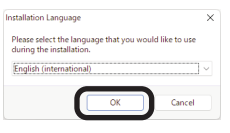

4.以下の画面が表示されますので、 [Next] をクリックします。

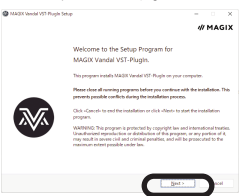

5以下の画面が表示されますので、 [laccept the licensing terms and conditions] にチェックを入れて [Next] をクリックします。

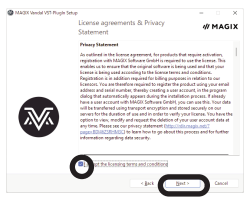

6以下の画面が表示されますので、通常はそのまま [Next] をクリックします。

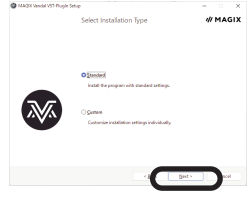

7.以下の画面が表示されますので、 [Install] をクリックします。

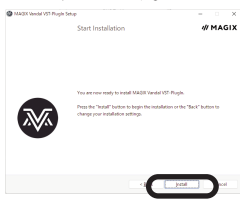

8以下の画面が表示されますので、 [Fnish]をクリックします。

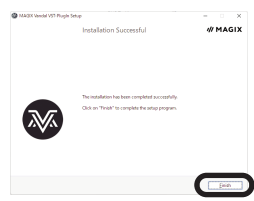

# ■VariVerb IIのインストール

- ダウンロード後に解凍してできたフォルダ内の「インストールする(exe)」をダブルクリックします。
- 2.以下の画面が表示されますので、 [VariVerb II]をクリックします。

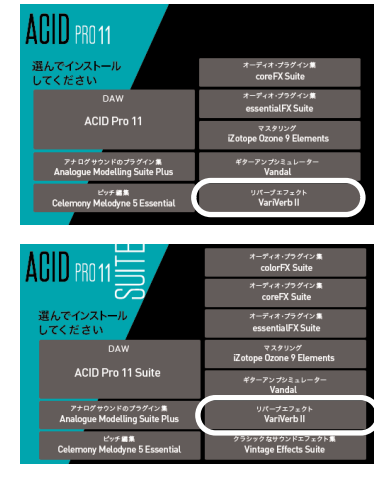

3.以下の画面が表示されますので、[OK] をクリックします。

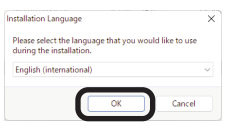

4.以下の画面が表示されますので、 [Next] をクリックします。

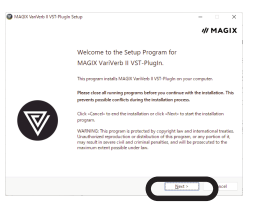

5.以下の画面が表示されますので、 [laccept the licensing terms and conditions] にチェックを入れて [Next] をクリックします。

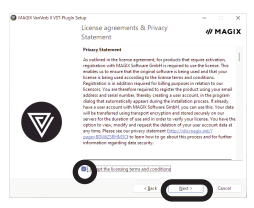

6.以下の画面が表示されますので、通常はそ のまま [Next] をクリックします。

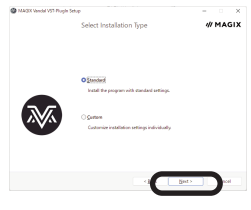

7.以下の画面が表示されますので、 [Install] をクリックします。

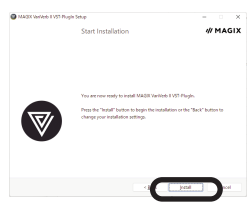

8.以下の画面が表示されますので、 [Finish]をクリックします。

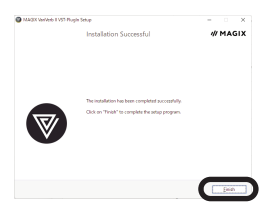

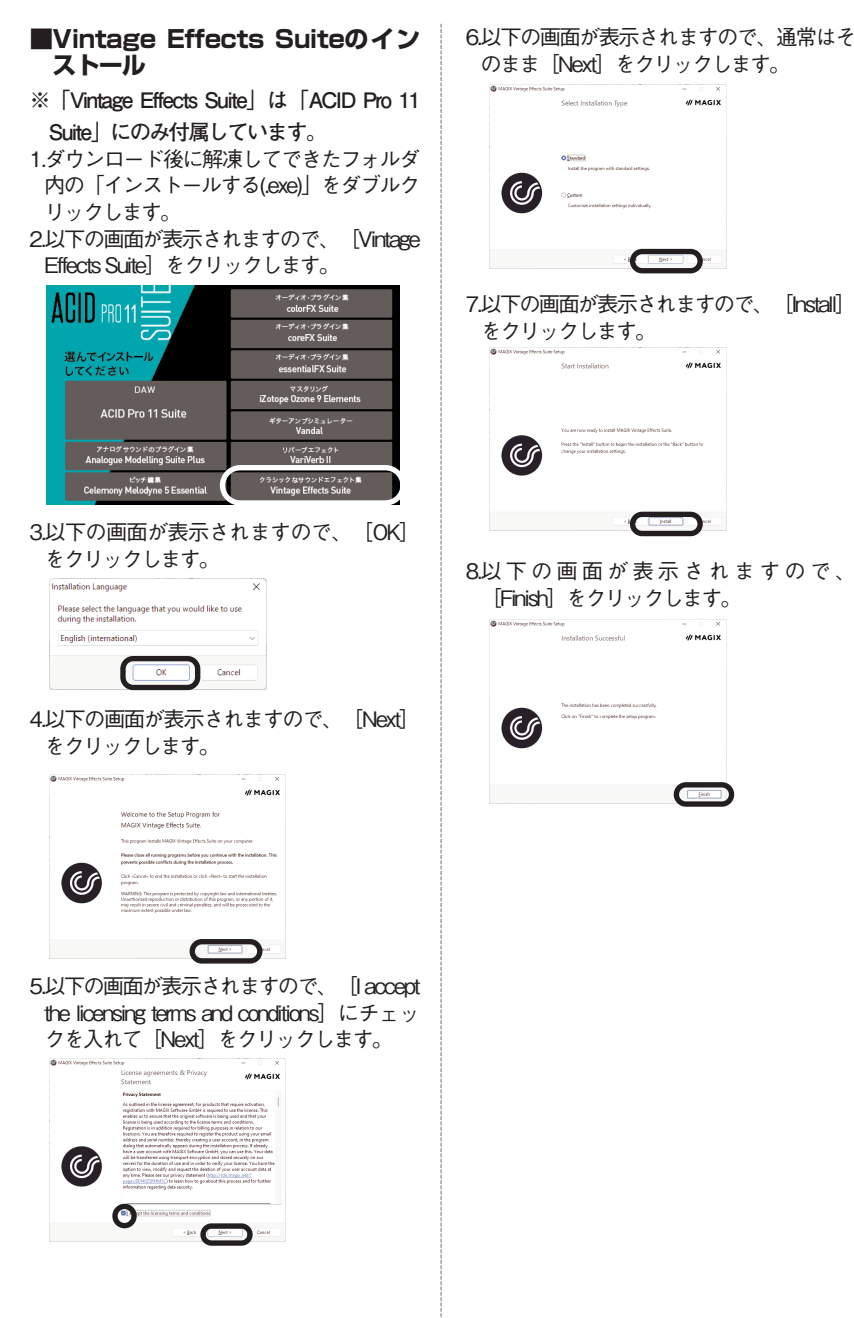

# Brainworx Bundleのインストール

1.https://www.plugin-alliance.com/en/registrat ion.html にアクセスし、必要事項を記入 し、 [CREATE ACCOUNT] をクリックし ます。

| Join the All     | Join the Alliance                            |  |  |  |  |  |  |
|------------------|----------------------------------------------|--|--|--|--|--|--|
| Create Account   |                                              |  |  |  |  |  |  |
| REST NUME        |                                              |  |  |  |  |  |  |
| LAST NUME        |                                              |  |  |  |  |  |  |
| E-MAIL ADDRESS"  |                                              |  |  |  |  |  |  |
| PASSWORD*        |                                              |  |  |  |  |  |  |
|                  | At least 0 characters. Not<br>allowed spaces |  |  |  |  |  |  |
| CONTRA FASSWORD* |                                              |  |  |  |  |  |  |
| Emfol-mat<br>ave | C                                            |  |  |  |  |  |  |
| CREAT ACCOUNT    | t Tagree to the veballe Terms of Service.    |  |  |  |  |  |  |

2登録したメールアドレスに確認メールが届 きますので、記載されたURLをクリックし ます。

|   | Plugin Alliance Account Activation Interacts                                                                                                    |
|---|----------------------------------------------------------------------------------------------------|
|   | Phagin Alliande -westenschgelogie atlance austr-<br>To II 29 ×                                                                                                    |
|   | Valuante la Bre Plugle-Allance!                                                                                                    |
|   | Activate year arcsent and anjay high and audio software by clicking on the link below                                                                                                    |
| ( | https://www.phythadlacea.com/write/sindex/infiliates-wegef/16110711044-02262231466mer/105211524                                                                                                    |
|   |                                                                                                    |
|   | If you have not requested an account at Plagin-Milance, you may ignore this small.                                                                                                    |
|   | If you have not requested as accurat at Plugo-Nillance, you may ignore this small.<br>By citizing the accurate line, you accurate our Terms of Use and Plenag Palag                                                                                                 |
|   | P per have on hypothesis and an account of Physiolofficeus, per may ingress the sense.<br>By defining the acchieved help for per accept on these and these and these per being<br>P per have any questions phones durit building to constant our Constants Register |
|   | F μα han en en equande da a accord de Polys-Nerse, ya en al gran en la end.<br>En jalong ha adhedin his, ya acang e a Taren al (Na and Polys γ Poly.<br>F μα han arg enertime, plane del Y balda ha santed ac Cantone Regard.<br>Thar Hana,                         |

3.以下の画面が表示されますので、1.で登録 したアカウントでログインして、 https://www.plugin-alliance.com/en /activate.htmlにアクセスします。

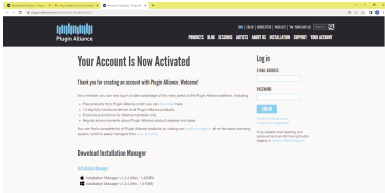

4.以下の画面が表示されますので、空欄にシ リアルを入力して [USE VOUCHER] をク リックします。

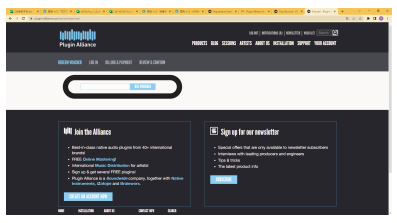

22

### 5以下の画面が表示されますので、 [CHECKOUT] をクリックします。

| Destruction of the section of the Barrowski and and the section of the section of the secti | A Quichard A Quincine A Quincine A Quincine A Quincine A Nonpresent A Response A Quincine A Quincine A A A A A A A A A A A A A A A A A A A  |
|----------------------------------------------------------------------------------------------------|----------------------------------------------------------------------------------------------------|
| l <b>ulujuuju</b><br>Piagin Alian                                                                                                    | there (research ) sector (resonance)<br>com present as 23000 where year the account                                                         |
| REEX VEGES                                                                                                    |                                                                                                    |
| 01                                                                                                    | Ne voucher code "sold-one??06689/586.001179/04/04" Note been added.                                                                         |
|                                                                                                    | Program Sheen<br>Program (2011) In Factor<br>This sector and the lower of years dynamic efficient for descured churcher<br>with a constant. |
|                                                                                                    | 10000, 228<br>Nativities in the case estimation (2000)                                                                                      |
|                                                                                                    | NC 9                                                                                                    |
|                                                                                                    |                                                                                                    |
|                                                                                                    |                                                                                                    |

6以下の画面が表示されますので、 [I have read the Terms of Service and agree with them.] にチェックを入れて、 [PLACE ORDER] をクリックします。

| A DEFINIT C CONTRACT O BALL X & A CONTRACT O BALL X & BALL X & BALL X & BALL X & BALL X & BALL X & BALL X & BALL X & BALL X & BALL X & CONTRACT O BALL X & CONTRACT O |                                                             |  |
|----------------------------------------------------------------------------------------------------|-------------------------------------------------------------|--|
| A 1 A GRADIER STOLEN                                                                                                    | 5 2 0 5 0 0 I                                               |  |
| ntolonatolo                                                                                                    | and ( emotion of ) excelling ( electric )                   |  |
| Plagin Alliance                                                                                                    | MANNETS HAN RECORD WE'RE MANT IS RETALLETIN SOMME YOU WEDDT |  |
|                                                                                                    |                                                             |  |
| REPORTED IN A DESCRIPTION                                                                                                    | HEYER & DOWNER                                              |  |
|                                                                                                    |                                                             |  |
| Review & Confi                                                                                                    | rm                                                          |  |
|                                                                                                    |                                                             |  |
| Toga Alla Ya Banda                                                                                                    | 28                                                          |  |
|                                                                                                    | 1000X 200                                                   |  |
|                                                                                                    | Registed to Associate particular according to 2000          |  |
|                                                                                                    | m 9                                                         |  |
|                                                                                                    |                                                             |  |
|                                                                                                    | Internet to the 2 second power that                         |  |
|                                                                                                    | 840 8931                                                    |  |
|                                                                                                    |                                                             |  |
|                                                                                                    |                                                             |  |
|                                                                                                    |                                                             |  |

7https://www.plugin-alliance.com/en/installation -manager.htmlにアクセスし、画面下部の [Installation Manager] のWin版をクリック します。

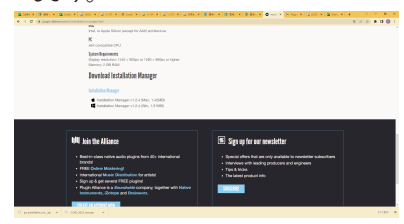

8.ダウンロードして展開したフォルダ内の [~setup.exe]をクリックします。

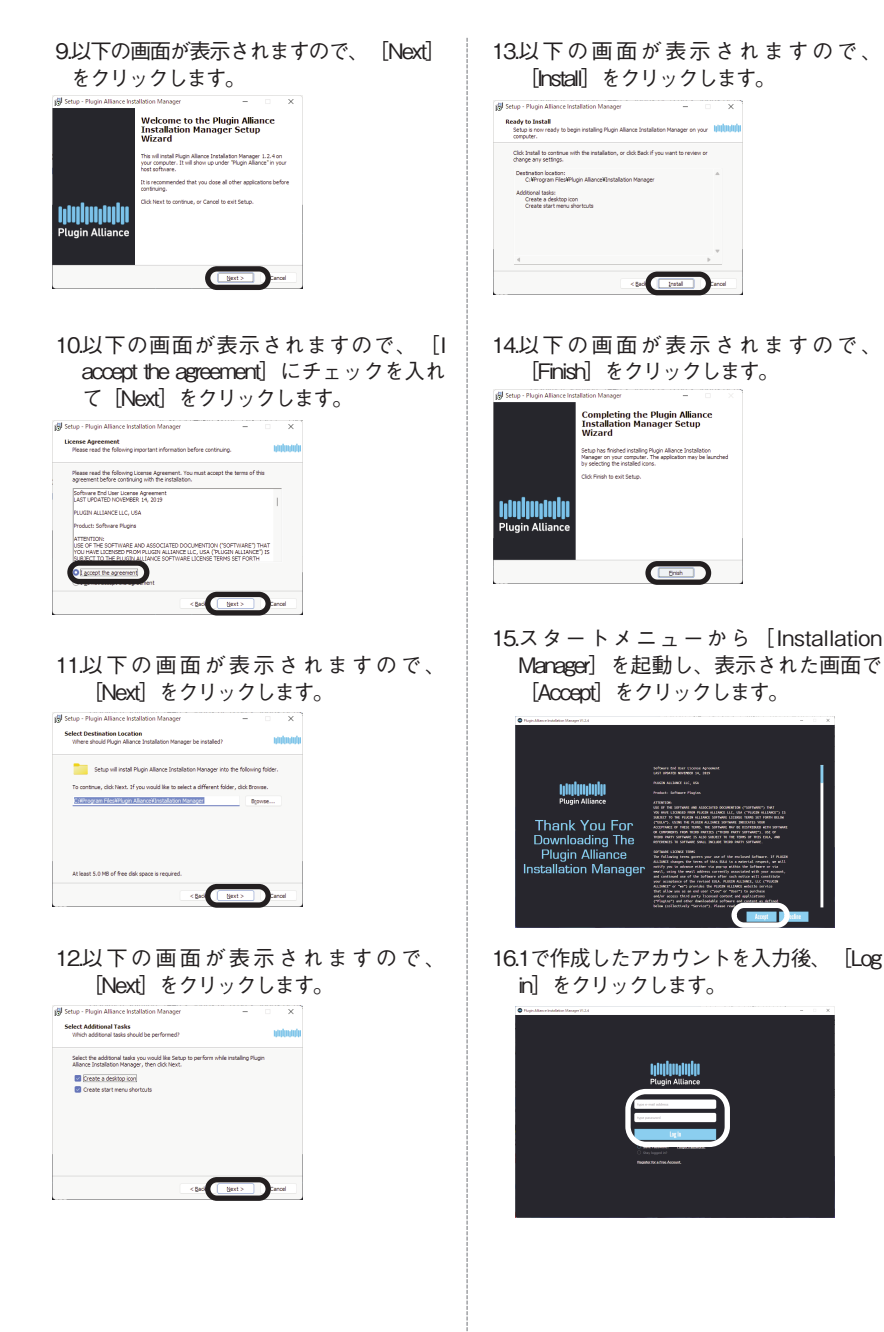

17対象製品にだけチェックをいれて、 [DOWNLOAD&INSTALL] をクリックし ます。

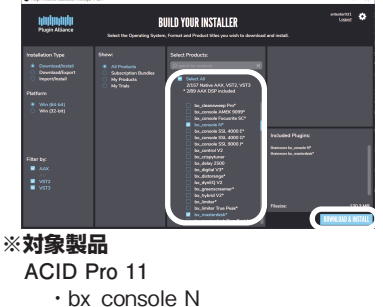

- bx\_console in
   bx masterdesk
- ACID Pro 11 Suite
  - bx console Focusrite SC
  - bx masterdesk
  - bx crispytuner
  - bx\_refinement
  - · bx oberhausen
- 18以下の画面が表示されますので、 [Install]をクリックします。

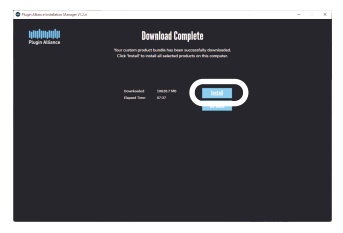

19.以下の画面が表示されますので、 [Install] をクリックします。

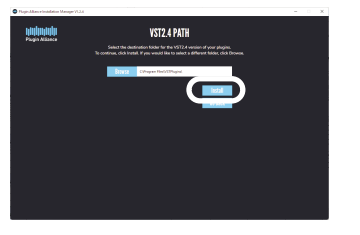

※インストールする場所を変更する場合 は [Browse] からインストール場所を 指定します。

24

20.以下の画面が表示されますので、 [Exit] をクリックします。

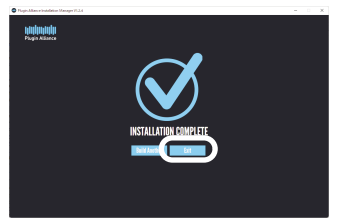

21.Acid Proを起動し、任意の音楽ファイルを 読み込み後 [プラグインマネージャ -]>[オーディオFX]> [すべて] か ら対象製品にトラックに移動させます。

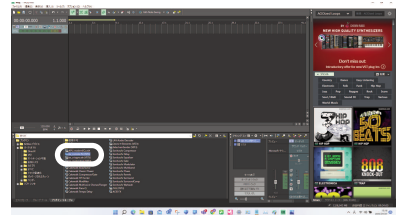

22.以下の画面が表示されますので、 [Click to activate] をクリックします。

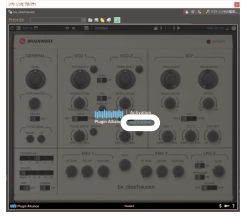

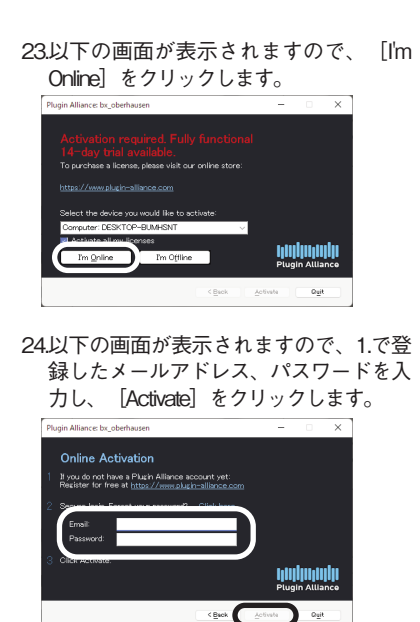

# 3 操作方法について知りたい時は

# ACID Pro 11

- ヘルプ(日本語)
   製品を起動後、画面上部の[ヘルプ]より、[目次と索引]をクリックします。
- ・マニュアル(日本語) 「マニュアル」フォルダにあります。
- ・チュートリアル(日本語) 製品を起動後、画面上部の[ヘルプ]より、[操作手順]をクリックします。

### ■iZotope Ozone 9 Elements

- ・Introduction(英語) 画面右上の[?]アイコンを選択しま す。
- Celemony Melodyne 5 Essential
- ヘルプ(日本語)
   [ヘルプ]メニューから[ヘルプセンターを開く]を選択します。
- Analogue Modelling Suite Plus
- essentialFX Suite
- VariVerb II
- Vintage Effects Suite
- ・ヘルプ (英語) 画面右上の[?]アイコンを選択しま す。

# ColorFX Suite

 マニュアル(日本語)
 画面左上に表示されている製品タイト ルをクリックして、[ヘルプを開く]を クリックします。

# CoreFX Suite

 マニュアル(英語)
 画面左上に表示されている製品タイト ルをクリックして、[ヘルプを開く]を クリックします。

26

本製品を使わなくなった時は 本製品を使用しなくなった場合は、以下の方 法でアンインストールすることができます。

- ●アンインストール手順
  - 1.画面左下隅(Windows 11は画面中央下 部)にマウスを持っていき、右クリック します。
  - 2表示されるメニューから「アプリと機能 (プログラムと機能) ]をクリックします。
  - 3.プログラムの一覧から本製品を選択し、 [アンインストールと変更] 、 [アンイ ンストール] または [変更と削除] ボタ ンをクリックします。
  - 4.以降は画面の案内に沿ってお進みください。

以上でアンインストールの完了です。

## ▶ 製品を使っていて困った時は

困った時は、以下の手順で問題を解決してく ださい。

#### 1.操作方法がわからない時は

製品内のヘルプ機能をご利用ください。 ヘルプの表示方法は、「3操作方法につい て知りたい時は」をご覧ください。

#### 2. 「製品サポート」 ページを見る

ヘルプで解決できない時は、ユーザー登録をお済ませの上、お客様専用ページに アクセスします。本製品のアイコンをクリックして表示されるページの、左側に あるメニューの「サポート・Q&A」をクリックすると、本製品専用サポートページが表示されます。

サポートページは、弊社サイトのトップ ページの最上部にある「サポート」をク リックして、サポート総合トップからた どってご覧になることもできます。(お 客様専用ページからの方が、本製品の専 用ページを探す手間がなく、早く閲覧で きます)

http://www.sourcenext.com/support/

#### 3.問い合わせをするには

サポートページのQ&Aで解決できない場 合は、メールによる無料サポートを受け ることができます。お問い合せには、ユ ーザー登録(お客様専用ページの作成) が必要です。登録されていない場合は、 先にご登録をお済ませください。なお、 本製品では電話サポートは行なっており ませんので、ご了承ください。 お問い合わせの手順は以下の通りです。

#### お問い合わせ方法

- お客様専用ページにアクセスし、本製品のアイコンをクリックして表示されるペ ージの左側にあるメニューの「サポート・Q&A」をクリックするとQ&Aが表示されます。
- 2.該当するQ&Aをご覧ください。

3該当するQ&Aがない場合は、任意のQ&A を開いて、下部にある「問い合わせる」 ボタンをクリックして、画面の指示に従 って所定のフォームでお問い合わせくだ さい。

#### ■ユーザー登録について

ユーザー登録をすると、お客様専用ペー ジから下記のようなさまざまなサービス がご利用いただけます。

#### ●シリアル番号の保存

製品のシリアル番号が記録されていて、 いつでも確認できます。

https://www.sourcenext.com/users /action/utop

●サポートサービス

お客様専用ページからサポートのお問い 合わせをすると、専用フォームへのシリ アル番号の入力が不要です。

●プログラムのダウンロード・サービス パソコンの買い替え、再インストールな どのために いつでも、最新バージョンを無料でダウ

ンロードできます。

●ユーザー割引

27

さまざまなユーザー割引の情報を一覧で きます。

#### 【カスタマーサービスのご利用に関して】

ソースネクスト製品サポート規約(2020年3月31日現在)抜粋

#### 第6条 サポートの制限事項

弊社は、お客様の全ての不都合や不明点を完全に解決することを保障するものではありません。また、 弊社が以下の項目に該当すると判断する事由があった場合、本サービスの利用を制限する場合がありま す。また、火災、停電、天変地異およびシステム上の不具合が発生した場合は、本サービスが一時利用 できない場合があります。

1.弊社の規定する動作環境外あるいはお客様固有の特殊な動作環境における不具合に対する問合せの場合

2.弊社が規定・提供するサポート以外の対象・方法によるサポート行為を強要する行為。

3.第三者または弊社の財産もしくはプライバシーを侵害する行為、または侵害する恐れのある行為。

4.第三者または弊社に不利益もしくは損害を与える行為、またはその恐れのある行為。

5.弊社および業務に従事する者に対し、著しく名誉もしくは信用を毀損する行為、またはその恐れのある行為。

6.他人のメールアドレスを登録するなど、虚偽の申告、届出を行なう行為。

7.公序良俗に反する行為、またはその恐れのある行為。

8.犯罪行為または犯罪に結びつく行為、またはその恐れのある行為。

9.その他法律、法令または条例に違反する行為、またはその恐れのある行為。

10.お客様が暴力団、暴力団員、暴力団員でなくなった時から5年を経過しない者、暴力団準構成員、暴力団関係企業・団体、総会屋、社会運動・政治活動標ぼうゴロまたは特殊知能暴力集団等、またはこれらの者・集団に便宜を図りあるいは実質的に関与していると認められる関係を有する、その他これらに準ずる反社会的勢力である

11.その他弊社が不適切と判断する行為。

日本語版以外のOSをご利用の場合、および製品によるお客様作成の成果物に対しての問合せの場合は、 一切サポートを行なっておりません。なお、お客様からの問合せは日本語でお受けし、日本語で回答い たします。

第9条 保証の制限

- 1.本サービスはあくまで助言としてお客様に提供されるものであり、問合せのあった問題の解決、お 客様の特定の目的にかなうこと、および不具合の修補を保証するものではありません。
- 2.本サービスによる保証の範囲は、各製品の使用許諾条件書または保証規定に準ずるものとします。 また、火災、天災、地変、水害などにより生じた損傷への保証は行ないません。

詳細につきましては、下記URLよりソースネクスト製品サポート規約をご覧ください。 https://www.sourcenext.com/rule/support/